CPX-AP-I-U-I-RTD-M12 在 studio5000 组态如何设置模块输入通道的参数?

方法 1, 使用标准的 EDS 文件组态。在 web 中设置参数并做保存。

注意: 做完参数保存之后, 如有修改了 AP 的网络拓扑连接, 需要再重新做参数保存。

| 全 | 192.168.0.100                                            | )/cgi-k                                    | pin/ap-terr       | minal                             |                                             |                 |            |               |             |                             |             |  |
|---|----------------------------------------------------------|--------------------------------------------|-------------------|-----------------------------------|---------------------------------------------|-----------------|------------|---------------|-------------|-----------------------------|-------------|--|
|   |                                                          | AP-I-EP AP EtherNet/IP<br>1,输入IP地址<br>打开网页 |                   |                                   | 登录以访问此站点                                    |                 |            |               |             |                             | FESTO       |  |
|   |                                                          |                                            |                   |                                   | http://192.168.0.100 要求进行身份验证<br>与此站点的连接不安全 |                 |            |               | Ę           | 密码是产品标签上的<br>BroductKey     |             |  |
|   |                                                          |                                            |                   |                                   | 用户名                                         | admin           | admin      |               |             | Toddetkey                   |             |  |
|   |                                                          |                                            |                   | 密码                                |                                             |                 | 登录取消       |               |             |                             |             |  |
|   |                                                          | Mo                                         | dules             |                                   |                                             |                 |            |               |             |                             | F           |  |
|   |                                                          | Slot                                       | Module            |                                   | Code                                        | FWVersion       | Serial     | Productkey    | Identify    | Diagnosis                   |             |  |
|   |                                                          | 1                                          | CPX-AP-I-EP       | -M12                              | 8323                                        | 1.3.1           | 0x00001FA3 | N             |             | <sup>8 Modulid</sup> 3, 输入账 | 00189)      |  |
|   |                                                          | 2                                          | CPX-AP-I-4A       | I-U-I-RTD-M12                     | 8202                                        | 1.0.13          | 0x00004BC8 | 357PNDVDHML   |             | OK<br>家码登录                  |             |  |
|   | Parameter<br>Object<br>(0x0F) AP<br>Instance Id/Instance |                                            | AP<br>Id/Instance | Parameter                         |                                             |                 | Startup    | Startup Value |             |                             |             |  |
|   |                                                          | 10 20032:0                                 |                   | Temperature unit (Channel 0)      |                                             |                 | yes        | Celsius       |             | ~                           |             |  |
|   |                                                          |                                            | 11 20032:1        |                                   | Temperature unit (Channel 1)                |                 |            | yes           | Celsius     |                             | ~           |  |
|   |                                                          |                                            | 12                | 20032:2                           | Temperature (                               | unit (Channel 2 | )          | yes Celsius   |             | ~                           |             |  |
|   |                                                          |                                            | 13                | 20032:3                           | Temperature (                               | unit (Channel 3 | )          | yes           | Celsius     |                             | × ±         |  |
|   |                                                          | 14 20043:0                                 |                   |                                   | Signalrange (Channel 0)                     |                 |            | yes           | 0 10 V      |                             | 5 <b>2X</b> |  |
|   |                                                          |                                            | 15                | 20043:1                           | Signalrange (                               | Channel 1)      |            | yes           | Channel dis | abled                       | ~           |  |
|   |                                                          | 16 20043:2                                 |                   |                                   | Signalrange (Channel 2)                     |                 |            | yes           | Channel dis | abled                       | ~           |  |
|   |                                                          | 17 20043:3                                 |                   |                                   | Signalrange (Channel 3)                     |                 |            | yes           | Channel dis | abled                       | ~           |  |
|   |                                                          | 18 20044:0                                 |                   |                                   | Upper threshold value (Channel 0)           |                 |            | yes           | 32767       |                             |             |  |
|   | 19 20044:1                                               |                                            |                   | Upper threshold value (Channel 1) |                                             |                 | yes        | 32767         |             |                             |             |  |
|   |                                                          |                                            |                   |                                   |                                             |                 |            |               |             |                             |             |  |

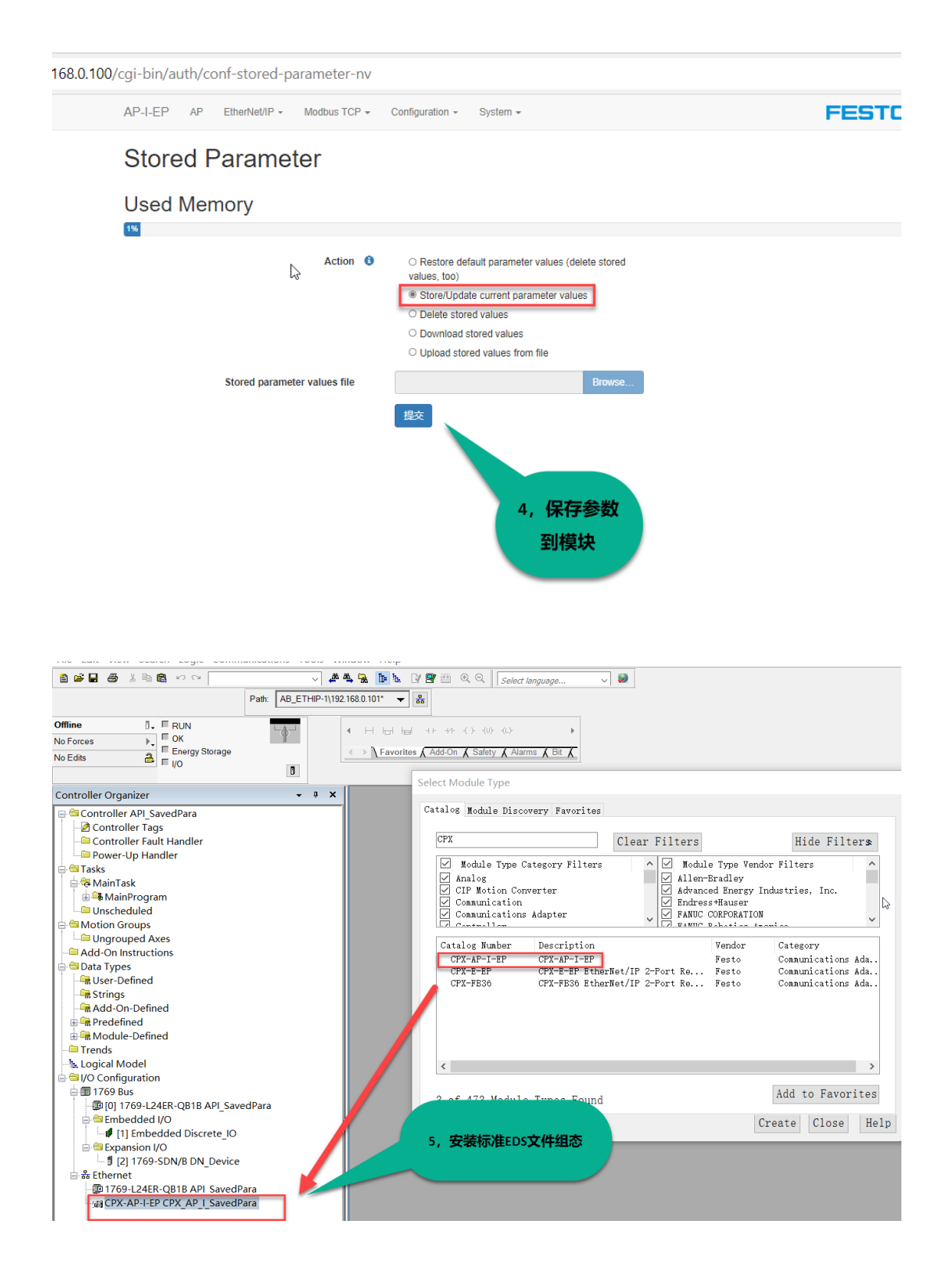

## 方法 2, 用网页导出 L5K 文件组态。参数可以在 PLC 的变量表中设置。

注意:如果使用了 L5K 文件组态,同时在 web 中做了参数保存,以 PLC 中设置的参数 优先级更高。

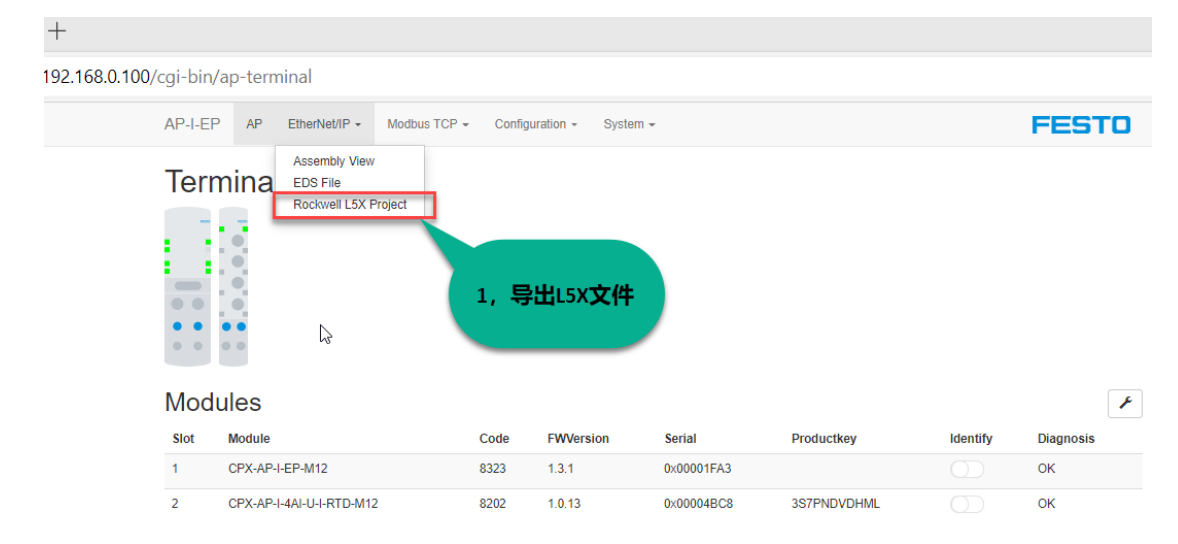

| AP-I-EP AP EtherNet/IP - Modbus TCP | o ← Configuration ← System ←                                       | FESTO             |  |  |  |  |  |  |  |  |  |
|-------------------------------------|--------------------------------------------------------------------|-------------------|--|--|--|--|--|--|--|--|--|
| Rockwell L5X Project                |                                                                    |                   |  |  |  |  |  |  |  |  |  |
| Name                                | ap_i_ep                                                            |                   |  |  |  |  |  |  |  |  |  |
| I/O Assembly                        | Using Exact I/O length and Nested DINT datatype  I/O Assembly mode |                   |  |  |  |  |  |  |  |  |  |
| Configuration Assembly              | Complete system                                                    |                   |  |  |  |  |  |  |  |  |  |
| Status Assembly                     | Global Diagnosis & Module Diagnosis                                |                   |  |  |  |  |  |  |  |  |  |
| Webserver                           | ☑ enable                                                           | 用默认的参             |  |  |  |  |  |  |  |  |  |
| SNMP                                | □ enable 数配置<br>损交 Download 名                                      | 置 , 先提交 ,<br>线后下载 |  |  |  |  |  |  |  |  |  |

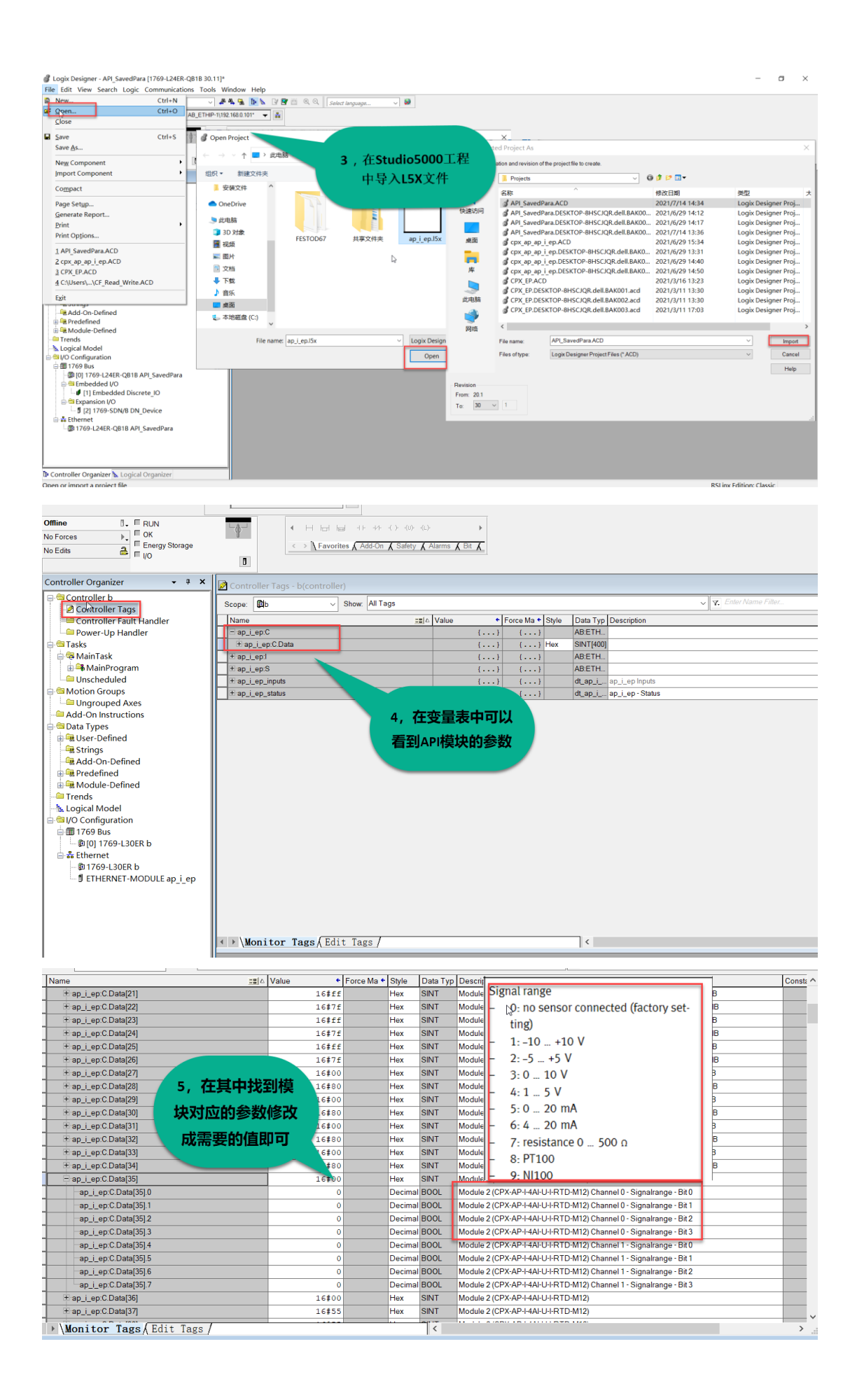

## 方法 3, 使用 AB 通用的模块组态。模块参数可以在 Configuration 的字节中来设置,由于没 有详细的参数列表的地址映射说明,需要用户查找模块参数对应的具体字节地址。(建议客 户使用 L5X 文件来配置模块参数)

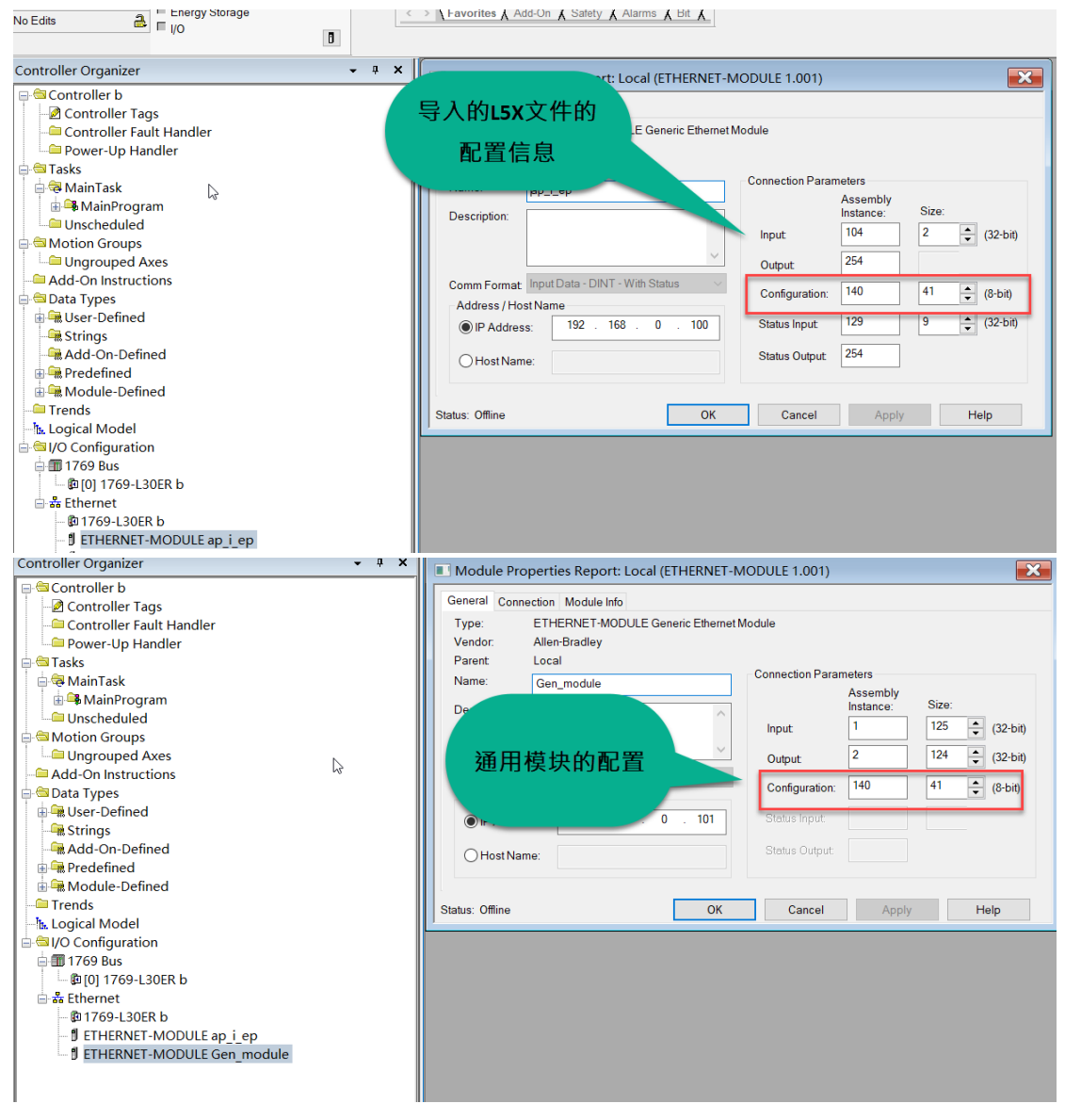